Routers 蒋笑添 2020-06-24 Published

| Network Topology                                                                           |  |  |
|--------------------------------------------------------------------------------------------|--|--|
| nuli                                                                                       |  |  |
| Configuration Steps                                                                        |  |  |
|                                                                                            |  |  |
| <extended-bootware menu=""></extended-bootware>                                            |  |  |
| <1>Boot System                                                                             |  |  |
| <2> Enter Serial SubMenu                                                                   |  |  |
| <pre> &lt;3&gt; Enter Ethernet SubMenu</pre>                                               |  |  |
| <4> File Control                                                                           |  |  |
| <5> Restore to Factory Default Configuration                                               |  |  |
| <6> Skip Current System Configuration                                                      |  |  |
| <7> BootWare Operation Menu                                                                |  |  |
| <8> Skip Authentication for Console Login                                                  |  |  |
|                                                                                            |  |  |
|                                                                                            |  |  |
| Ctrl+Z: Access EXTENDED ASSISTANT MENU                                                     |  |  |
| Ctrl+C: Display Copyright                                                                  |  |  |
| Ctrl+F: Format File System                                                                 |  |  |
| Enter your choice(0-9): 9                                                                  |  |  |
|                                                                                            |  |  |
| ======================================                                                     |  |  |
| <pre> &lt;1&gt; Display All Available Nonvolatile Storage Device(s)</pre>                  |  |  |
| <2> Set The Operating Device                                                               |  |  |
| <3> Set The Default Boot Device                                                            |  |  |
| <pre> &lt;0&gt; Exit To Main Menu</pre>                                                    |  |  |
| Enter your choice(0-3): 2                                                                  |  |  |
|                                                                                            |  |  |
| Please set the operating device:                                                           |  |  |
|                                                                                            |  |  |
| INOL Dovice Name File System Total Size Available Space                                    |  |  |
| 11 usba0 FAT 3909648KB 3359360KB                                                           |  |  |
| 2 flash YAFFS2 251904KB 63604KB                                                            |  |  |
| 0 Exit                                                                                     |  |  |
|                                                                                            |  |  |
| Enter your choice(0-2):1                                                                   |  |  |
| Set the operation device successful!                                                       |  |  |
|                                                                                            |  |  |
| =                                                                                          |  |  |
| <pre> &lt;1&gt; Display All Available Nonvolatile Storage Device(s)</pre>                  |  |  |
| <2> Set The Operating Device                                                               |  |  |
| <3> Set The Default Boot Device                                                            |  |  |
|                                                                                            |  |  |
| Enter your choice(0-3): 0                                                                  |  |  |
|                                                                                            |  |  |
| =====< <extended-bootware menu="">====================================</extended-bootware> |  |  |
| <br>I<1> Boot System                                                                       |  |  |
| <2> Enter Serial SubMenu                                                                   |  |  |
| <3> Enter Ethernet SubMenu                                                                 |  |  |
| <4> File Control                                                                           |  |  |

| <5> Restore to Factory Default Configuration                                                                                                    |
|----------------------------------------------------------------------------------------------------|
| <6> Skip Current System Configuration                                                                                                    |
| <pre>&lt;7&gt; BootWare Operation Menu</pre>                                                                                                    |
| <8> Skip Authentication for Console Login                                                                                                    |
| <9> Storage Device Operation                                                                                                    |
| <pre>&lt;0&gt; Reboot</pre>                                                                                                    |
|                                                                                                    |
| Ctrl+Z: Access EXTENDED ASSISTANT MENU                                                                                                    |
| Ctrl+C: Display Copyright                                                                                                    |
| Ctrl+F: Format File System                                                                                                    |
| Enter your choice(0-9): 4                                                                                                    |
|                                                                                                    |
| ======================================                                                                                                    |
| Note:the operating device is usba0                                                                                                    |
| <pre> &lt;1&gt; Display All File(s)</pre>                                                                                                    |
| <2> Set Image File type                                                                                                    |
| <3> Set Bin File type                                                                                                    |
| <4> Set Configuration File type                                                                                                    |
| <5> Delete File                                                                                                    |
| <6> Copy File                                                                                                    |
| <pre><pre><pre><pre><pre><pre><pre><pre></pre></pre></pre></pre></pre></pre></pre></pre>                                                                                                    |
|                                                                                                    |
| Enter your choice(0-6): 2                                                                                                    |
| "M" = MAIN "B" = BACKUP "N/A" = NOT ASSIGNED                                                                                                    |
|                                                                                                    |
| 1 7971/30/ May/20/2020 15:1/:12 N/A usba0:/msr810.cmw710.r0809n25 inl                                                                                                    |
|                                                                                                    |
|                                                                                                    |
| IO Exit                                                                                                    |
| 0 Exit                                                                                                    |
| 0 Exit  <br>====================================                                                                                                    |
| 0 Exit  <br>====================================                                                                                                    |
| Image: 10 Exit  Image: 10 Exit    Enter file No.:1    Modify the file attribute:                                                                                                    |
| Image: 10 Exit  Image: 10 Exit    Enter file No.:1    Modify the file attribute:                                                                                                    |
| 0 Exit       ====================================                                                                                                    |
| Image: 10 Exit  Image: 1    Enter file No.:1    Modify the file attribute:    Image: 1    I    I    <                                                                                                    |
| 0 Exit       Enter file No.:1    Modify the file attribute:                                                                                                    |
| 0 Exit       Enter file No.:1    Modify the file attribute:                                                                                                    |
| 0 Exit       ====================================                                                                                                    |
| 0 Exit           Enter file No.:1      Modify the file attribute:                                                                                                    |
| 0 Exit           Enter file No.:1      Modify the file attribute:                                                                                                    |
| 0 Exit           Enter file No.:1                                                                                                    |
| 0 Exit           Enter file No.:1      Modify the file attribute:                                                                                                    ====================================                                                                                                    |
| Image file msr810-cmw710-boot-r0809p25.bin    Image file msr810-cmw710-system-r0809p25.bin                                                                                                    |
| Image file msr810-cmw710-boot-r0809p25.bin    Image file msr810-cmw710-system-r0809p25.bin                                                                                                    |
| Image file usba0:/msr810-cmw710-boot-r0809p25.bin    Image file usba0:/msr810-cmw710-system-r0809p25.bin      Image file usba0:/msr810-cmw710-system-r0809p25.bin    Image file usba0:/msr810-cmw710-system-r0809p25.bin                                                                                                    |
| Image file msr810-cmw710-security-r0809p25.bin is self-decompressing      Saving file usba0:/msr810-cmw710-security-r0809p25.bin is self-decompressing                                                                                                    |
| Image file msr810-cmw710-security-r0809p25.bin    Lesser file compressing      Saving file usba0:/msr810-cmw710-security-r0809p25.bin    Saving file usba0:/msr810-cmw710-security-r0809p25.bin                                                                                                    |
| Image file msr810-cmw710-security-r0809p25.bin is self-decompressing      Saving file usba0:/msr810-cmw710-security-r0809p25.bin is self-decompressing      Saving file usba0:/msr810-cmw710-security-r0809p25.bin is self-decompressing                                                                                                    |
| Image file msr810-cmw710-security-r0809p25.bin is self-decompressing      Saving file usba0:/msr810-cmw710-security-r0809p25.bin is self-decompressing      Saving file usba0:/msr810-cmw710-voice-r0809p25.bin is self-decompressing                                                                                                    |
| Image file msr810-cmw710-security-r0809p25.bin is self-decompressing      Saving file usba0:/msr810-cmw710-security-r0809p25.bin is self-decompressing      Saving file usba0:/msr810-cmw710-security-r0809p25.bin is self-decompressing      Saving file usba0:/msr810-cmw710-boot-r0809p25.bin is self-decompressing      Saving file usba0:/msr810-cmw710-boot-r0809p25.bin is self-decompressing      Saving file usba0:/msr810-cmw710-boot-r0809p25.bin is self-decompressing      Saving file usba0:/msr810-cmw710-system-r0809p25.bin is self-decompressing      Saving file usba0:/msr810-cmw710-system-r0809p25.bin is self-decompressing      Saving file usba0:/msr810-cmw710-system-r0809p25.bin is self-decompressing      Saving file usba0:/msr810-cmw710-system-r0809p25.bin is self-decompressing      Saving file usba0:/msr810-cmw710-security-r0809p25.bin is self-decompressing      Saving file usba0:/msr810-cmw710-security-r0809p25.bin is self-decompressing      Saving file usba0:/msr810-cmw710-voice-r0809p25.bin is self-decompressing      Saving file usba0:/msr810-cmw710-voice-r0809p25.bin is self-decompressing      Saving file usba0:/msr810-cmw710-voice-r0809p25.bin is self-decompressing      Saving file usba0:/msr810-cmw710-voice-r0809p25.bin is self-decompressing      Saving file usba0:/msr810-cmw710-voice-r0809p25.bin is self-decompressing      Saving file usba0:/msr810-cmw710-voice-r0809p25.bin is belf-decompressing |
| IO    Exit    I      Enter file No.:1    Modify the file attribute:      I    I      I    I                                                                                                    |
| Image file msr810-cmw710-security-r0809p25.bin is self-decompressing      Saving file usba0:/msr810-cmw710-voice-r0809p25.bin is self-decompressing      Saving file usba0:/msr810-cmw710-voice-r0809p25.bin is self-decompressing      Saving file usba0:/msr810-cmw710-security-r0809p25.bin is self-decompressing      Saving file usba0:/msr810-cmw710-security-r0809p25.bin is self-decompressing      Saving file usba0:/msr810-cmw710-security-r0809p25.bin is self-decompressing      Saving file usba0:/msr810-cmw710-security-r0809p25.bin is self-decompressing      Saving file usba0:/msr810-cmw710-security-r0809p25.bin is self-decompressing      Saving file usba0:/msr810-cmw710-security-r0809p25.bin is self-decompressing      Saving file usba0:/msr810-cmw710-security-r0809p25.bin is self-decompressing      Saving file usba0:/msr810-cmw710-security-r0809p25.bin is self-decompressing      Saving file usba0:/msr810-cmw710-voice-r0809p25.bin is self-decompressing      Saving file usba0:/msr810-cmw710-voice-r0809p25.bin is self-decompressing      Saving file usba0:/msr810-cmw710-voice-r0809p25.bin is self-decompressing      Saving file usba0:/msr810-cmw710-voice-r0809p25.bin is self-decompressing      Saving file usba0:/msr810-cmw710-voice-r0809p25.bin is self-decompressing      Saving file usba0:/msr810-cmw710-voice-r0809p25.bin is self-decompressing                                                                     |
| IO    Exit      Enter file No.:1      Modify the file attribute:      I      IIIIIIIIIIIIIIIIIIIIIIIIIIIIIIIIIIII                                                                                                    |
| IO    Exit    I      Enter file No.:1    Modify the file attribute:    I      I    I    I      I    I    I      I    I    I      I    I    I      I    I    I      I    I    I      I    I    I      I    I    I      I    I    I      Enter your choice(0-2):1    I    I      This operation may take several minutes. Please wait    Image file msr810-cmw710-boot-r0809p25.bin is self-decompressing      Saving file usba0:/msr810-cmw710-boot-r0809p25.bin is self-decompressing    Saving file usba0:/msr810-cmw710-system-r0809p25.bin is self-decompressing      Saving file usba0:/msr810-cmw710-system-r0809p25.bin is self-decompressing    Saving file usba0:/msr810-cmw710-security-r0809p25.bin is self-decompressing      Saving file usba0:/msr810-cmw710-security-r0809p25.bin is self-decompressing    Saving file usba0:/msr810-cmw710-voice-r0809p25.bin is self-decompressing      Saving file usba0:/msr810-cmw710-data-r0809p25.bin is self-decompressing    Saving file usba0:/msr810-cmw710-data-r0809p25.binDone.      Image file msr810-cmw710-wifidog-r0809p25.bin is self-decompressing    Saving file usba0:/msr810-cmw710-wifidog-r080                                                                                                    |
| IO    Exit    I      Enter file No.:1    Modify the file attribute:                                                                                                    |
| IO    Exit    I      Enter file No.:1    Modify the file attribute:                                                                                                    |

Ι

| <2> Set Image File type                                                                  | 1                                          |  |
|------------------------------------------------------------------------------------------|--------------------------------------------|--|
| <3> Set Bin File type                                                                    |                                            |  |
| <4> Set Configuration File type                                                          |                                            |  |
| <5> Delete File                                                                          |                                            |  |
| <6> Copy File                                                                            | 1                                          |  |
| <pre> &lt;0&gt; Exit To Main Menu</pre>                                                  | I                                          |  |
| Enter your choice(0-6):                                                                  |                                            |  |
| =====                                                                                    | NTROL>==================================== |  |
| <pre> &lt;1&gt; Display All File(s)</pre>                                                |                                            |  |
| <pre> &lt;2&gt; Set Image File type</pre>                                                |                                            |  |
| <3> Set Bin File type                                                                    |                                            |  |
| <4> Set Configuration File type                                                          |                                            |  |
| <5> Delete File                                                                          |                                            |  |
| <6> Copy File                                                                            | 1                                          |  |
| <0> Exit To Main Menu                                                                    | I                                          |  |
| Enter your choice(0-6):                                                                  |                                            |  |
| ======================================                                                   | NTROL>======                               |  |
| Note:the operating device is usba0                                                       |                                            |  |
| <1> Display All File(s)                                                                  |                                            |  |
| <2> Set linage File type                                                                 |                                            |  |
| <3> Set Diff File type                                                                   |                                            |  |
| 1<5> Delete File                                                                         |                                            |  |
| <pre></pre>                                                                              |                                            |  |
| <0> Exit To Main Menu                                                                    |                                            |  |
| Enter your choice(0-6): 0                                                                |                                            |  |
| ===== <extended-b< td=""><td>OOTWARE MENU&gt;========================</td></extended-b<> | OOTWARE MENU>========================      |  |
| ===                                                                                      |                                            |  |
| <1> Boot System                                                                          |                                            |  |
| <2> Enter Serial SubMenu                                                                 |                                            |  |
| <3> Enter Ethernet SubMenu                                                               |                                            |  |
| <4> File Control                                                                         |                                            |  |
| <5> Restore to Factory Default Configuration                                             |                                            |  |
| <6> Skip Current System Conliguration                                                    |                                            |  |
| <7> Bootware Operation Menu                                                              |                                            |  |
| Storage Device Operation                                                                 |                                            |  |
| <pre></pre>                                                                              |                                            |  |
|                                                                                          |                                            |  |
| Ctrl+2: Access EXTENDED ASSISTANT MENU                                                   |                                            |  |
| Ctrl+C: Display Copyright                                                                |                                            |  |
| Cutter Format File System                                                                |                                            |  |
| Londing the main image files                                                             |                                            |  |
| Loading the main image mes<br>Loading file usba0:/msr810-cmw710-system-r0809p25.bin      |                                            |  |
|                                                                                          |                                            |  |
| Done.                                                                                    |                                            |  |
| Luauning me uspau:/msroiu-cmw/iu-security-ruousp25.pinDone.                              |                                            |  |
| Loading file usba0:/msr810-cmw710-data-r0809p25.binDone                                  |                                            |  |
| Loading file usba0:/msr810-cmw710-wifidog-r0809p25.binDone.                              |                                            |  |
|                                                                                          |                                            |  |

Loading file usba0:/msr810-cmw710-wwd-r0809p25.bin....Done.

Loading file usba0:/msr810-cmw710-boot-r0809p25.bin.....Done.

Image file usba0:/msr810-cmw710-boot-r0809p25.bin is self-decompressing.....

Done.

System image is starting... Cryptographic algorithms tests passed. Line con0 is available.

## Press ENTER to get started.

<MSR810>

<MSR810>%Jan 1 00:02:45:314 2011 MSR810 SHELL/5/SHELL\_LOGIN: Console logged in from c on0. %Jan 1 00:02:45:762 2011 MSR810 CELLULAR/5/CELLULAR:

Controller Cellular1/0: Service status changed from No Service to Limited.

<MSR810>

<MSR810>dis boo

<MSR810>dis boot-

<MSR810>dis boot-loader

Software images on the device:

Current software images:

usba0:/msr810-cmw710-boot-r0809p25.bin usba0:/msr810-cmw710-system-r0809p25.bin usba0:/msr810-cmw710-wifidog-r0809p25.bin usba0:/msr810-cmw710-wod-r0809p25.bin usba0:/msr810-cmw710-security-r0809p25.bin usba0:/msr810-cmw710-voice-r0809p25.bin

Main startup software images:

usba0:/msr810-cmw710-boot-r0809p25.bin usba0:/msr810-cmw710-system-r0809p25.bin usba0:/msr810-cmw710-security-r0809p25.bin usba0:/msr810-cmw710-voice-r0809p25.bin usba0:/msr810-cmw710-data-r0809p25.bin usba0:/msr810-cmw710-wifidog-r0809p25.bin

Backup startup software images:

flash:/msr954-cmw710-boot-r0306p19.bin flash:/msr954-cmw710-system-r0306p19.bin flash:/msr954-cmw710-security-r0306p19.bin flash:/msr954-cmw710-voice-r0306p19.bin flash:/msr954-cmw710-data-r0306p19.bin flash:/msr954-cmw710-manufacture-r0306p19.bin

<MSR810>

<MSR810>

<MSR810>%Jan 1 00:03:14:222 2011 MSR810 FS/4/FS\_REMOVED: usba: removed from slot 0.

<MSR810>

Key Configuration